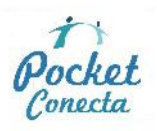

## CONFIGURACIÓN APN MÓVILES BLACKBERRY

**INTRODUCCIÓN.** La plataforma de ION MOBILE no es compatible con el servicio de Internet de BlackBerry [Blackberry Internet Service (BIS)] en su versión 9 y anteriores; pero si es compatible a partir de la versión 10 y posteriores. Es decir, si usted tiene una BlackBerry con una versión 9 o anterior, su BlackBerry BLOQUEARÁ sus aplicaciones propietarias y no las podrá utilizar. Es por esta razón que se recomiendan el uso de otras aplicaciones similares, como por ejemplo: puede descargar y utilizar como navegador el **Opera Mini** y como mensajería instantánea **Whatsapp.** Usted podrá instalar cualquier otra aplicación de terceros.

VERSIÓN DE TU BLACKBERRY. Para determinar la versión del sistema operativo del dispositivo BlackBerry del cliente, deberá seguir los siguientes pasos:

PASO 1. En el menu ir a: "Settings / Options" u "opciones"

PASO 2. Seleccione: "About" o "Acerca de"

La unidad le mostrará al usuario una primera pantalla (ver la figura), en la tercera línea de dicha pantalla le mostrará qué versión tiene la Blackberry:

| *#* BlackBerry.                       |  |
|---------------------------------------|--|
| BlackBerry ® 8320                     |  |
| smartphone (EDGE, Wi-Fi)              |  |
| v4.5.0.37 (Platform 2.7.0.55)         |  |
| Cryptographic Kernel v3.8.5.32a       |  |
| Micro Edition Configuration: CLDC-1.1 |  |
| Micro Edition Profile: MIDP-2.0       |  |
| Micro Edition JTWI Version: 1.0       |  |
| Micro Edition Media Version: 1.1      |  |
| Micro Edition PIM Version: 1.0        |  |
| Micro Edition File Ver                |  |
| Micro Edition Bluetoc 🔅 on: 1.1       |  |

## **CONFIGURACIÓN**

PASO 1. En el menú de la BlackBerry ir a:

En Sistema Operativo 4.5 / 5.0: **Opciones**  $\rightarrow$  **Opciones** avanzadas  $\rightarrow$  **TCP** (En algunos dispositivos puede colocar: TCP/IP).

En Sistema Operativo 6.0/ 7.0 Opciones  $\rightarrow$  Dispositivos  $\rightarrow$  Configuración de sistema avanzada  $\rightarrow$  TCP/IP.

PASO 2. Active las dos casillas:

| M WWWWWWWWW |
|-------------|
|             |
|             |
|             |
|             |

Username for APN y Pass ord for APN deben estar en BLANCO.

PASO 4. Guardar y salir. El APN del usuario ya está configurado.

Guarde todo, pulsando otra vez el botón "Menú" y seleccione "Guardar"